# Detall dels desplegaments de dispositius MiFi Vodafone

Curs 2023-2024

## 1. CONTEXT

L'actual parc de dispositius MiFis desplegat als centres educatius de la companyia Vodafone, que és el cas del vostre centre, deixarà de donar servei el dilluns **30 d'octubre.** 

Els centres **podran començar a sol·licitar les MiFis** que necessitin pels **alumnes sense connectivitat a les seves llars** via el portal d'autoservei de Remedy **en el moment de rebre aquest comunicat.** 

A partir del mateix dia **30 d'octubre** es començaran a habilitar i atendre les peticions recollides per tornar a donar servei.

Dins del contracte de connectivitat, hi havia una clàusula on, a la finalització d'aquest contracte, totes les MiFi s'havien de retirar i retornar al proveïdor. De cara a l'activació de les sol·licituds d'alta de MiFi en el cas de Vodafone, no hi haurà cap lliurament de nous dispositius, ja que s'aprofitaran els dispositius que actualment hi ha en els centres educatius. En paral·lel, al llarg del mes de novembre i desembre, prèvia data acordada amb els centres, es desplaçarà un transportista per a recollir totes aquelles MiFi, caixes i carregadors en excedent en el centre de les quals no s'hagi demanat cap activació. Si amb posterioritat cal fer una nova petició, es proporcionarà l'aparell corresponent

## 2. RECOMANACIONS PRÈVIES AL PROCÉS DE RENOVACIÓ DEL SERVEI

Es recomana que, **abans fer la sol·licitud de la MiFi**, els centres tinguin en compte que:

- De forma prèvia, caldrà recollir tots els dispositius que estiguin en ús i tenir-los a disposició en el centre.
- INDIC deixarà d'oferir el servei d'inventari dels dispositius de connectivitat MiFi. Aquests dispositius constaran inventariats a l'eina de Remedy, on el centre podrà consultar-ho mitjançant la petició de "Sol·licitud d'inventari del maquinari del centre".
- Només la direcció del centre pot obrir la sol·licitud de MiFis, ja que és un servei per a l'alumnat amb situació de vulnerabilitat i, a la vegada, amb cost pel Departament d'Educació.

- Per a cada MiFi associada a un alumne que es necessiti, s'ha d'obrir una sol·licitud nova i no es pot dur a terme de manera agregada.
- Abans de lliurar la MiFi, el centre haurà d'entregar a la família <u>la següent</u> carta amb les condicions d'ús perquè la signi i la retorni al centre.

## 3. PROCÉS DE DEMANDA DEL DISPOSITIU MIFI

A continuació, es mostra una guia pas a pas per a la sol·licitud de cada MiFi.

És important: S'ha de fer una sol·licitud per a cada MiFi individual per a cada alumne, no es poden fer altes de més d'una MiFi a la vegada. Només la direcció del centre pot dur a terme aquesta petició. L'activació del servei de connectivitat pot trigar, fins a 48 hores, després de l'obertura de la petició.

- 1. Es triarà un dels dispositius MiFi ja disponibles al centre per donar-lo d'alta. Cada dispositiu té indicat a la part posterior el número de línia associat que és el que s'haurà d'indicar en el procés de demanda.
- 2. Entrada al Portal d'Autoservei TIC mitjançant pautic.gencat.cat

| Sol·lic            | itar servei                      |   |       |          |            |                        |
|--------------------|----------------------------------|---|-------|----------|------------|------------------------|
| $\subset$          |                                  |   | 🔶 Fav | vorits 👻 | Informació | Sol·licitud            |
|                    | tes les categories               |   |       |          |            |                        |
|                    |                                  | * |       |          |            |                        |
|                    | Aplicacions                      |   |       |          | Sub        | categories >           |
|                    | Carpetes i fitxers               |   |       |          | Sub        | categories >           |
| Ē                  | Centre de treball                |   |       |          | Sub        | categories >           |
| $( \bigcirc $      | Connectivitat                    |   |       |          | Sub        | categories <b>&gt;</b> |
| $\square$          | Correu electrònic                |   |       |          | Sub        | categories >           |
|                    | Ordinador i perifèrics personals |   |       |          | Sub        | categories >           |
| (( <sub>Å</sub> )) | Telecomunicacions                |   |       |          | Sub        | categories >           |
| Co                 | Telefonia                        | 4 |       |          | Sub        | categories 🕨           |
| å                  | Usuaris                          |   |       |          | Sub        | categories >           |

#### 2. Seleccionar l'opció de subcategories de la categoria Telefonia

DALITIC - Dortal d'Autoservei TIC

3. Un cop dins de les subcategories, s'ha de **seleccionar l'opció Telefonia mòbil** - Alta i prémer el botó de "Sol·licitar ara":

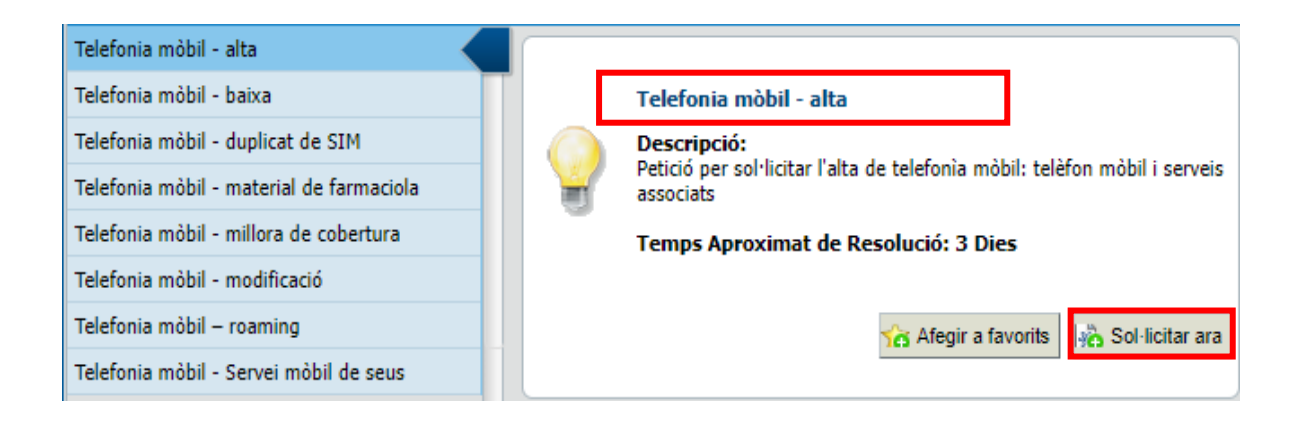

#### 4. Omplir el formulari.

A l'apartat "*Tipus d'alta de serveis*" s'ha de seleccionar l'opció: "*amb nova numeració mòbil*".

| Telefonia mòbil - alta                   |                                                                                                    |  |  |  |  |  |  |
|------------------------------------------|----------------------------------------------------------------------------------------------------|--|--|--|--|--|--|
| Sol·licitat per                          | Telèfon ###                                                                                                    |  |  |  |  |  |  |
| Sol·licitat per a                        | Correu electrònic                                                                                                    |  |  |  |  |  |  |
| Fitxers a adjuntar a la sol·licitud: 🧿 🤇 | 0                                                                                                    |  |  |  |  |  |  |
| Detall de la Petició                     |                                                                                                    |  |  |  |  |  |  |
| Dades de lliurament                      |                                                                                                    |  |  |  |  |  |  |
| Nom i cognoms*                           |                                                                                                    |  |  |  |  |  |  |
| Telèfon de contacte*                     | ###                                                                                                    |  |  |  |  |  |  |
| Correu electrònic*                       |                                                                                                    |  |  |  |  |  |  |
| Departament*                             |                                                                                                    |  |  |  |  |  |  |
| Organisme*                               |                                                                                                    |  |  |  |  |  |  |
| Adreça de la seu*                        |                                                                                                    |  |  |  |  |  |  |
|                                          |                                                                                                    |  |  |  |  |  |  |
| Població*                                |                                                                                                    |  |  |  |  |  |  |
|                                          | *Recordi que per altes de persones, pot utilitzar la petició d' "Alta de Persona" per demanar un<br>mòbil estàndard i la resta d'equipament. |  |  |  |  |  |  |
| Opcions del servei                       |                                                                                                    |  |  |  |  |  |  |
| Tipus d'alta de serveis*                 | amb nova numeració mòbil                                                                                                    |  |  |  |  |  |  |
|                                          | <ul> <li>per traspàs/cessió des d'un altre<br/>organisme de la Generalitat (client de<br/>CTTI)</li> </ul>                                   |  |  |  |  |  |  |
| Selecció accessoris                      | Accessoris                                                                                                    |  |  |  |  |  |  |

En aquest pas és important introduir les dades de:

- NIF del responsable: DNI de la direcció del centre
- Nom i cognoms del responsable del centre
- Correu electrònic del responsable del centre
- Seleccioni el perfil: Usuari MiFi
- **Escolliu terminal**: Sense terminal

- Observacions: S'ha d'indicar el número de telèfon de la MiFi a reactivar. Aquest el trobarà situat a la part del darrere del dispositiu de connectivitat MiFi.
- Oficialitzar el formulari prement el botó "Enviar".

| Paràmetres del servei                      |                                                                                         |                                   |
|--------------------------------------------|-----------------------------------------------------------------------------------------|-----------------------------------|
| NIF del responsable*                       |                                                                                         |                                   |
|                                            | *Introduint el NIF del responsable es complimentaran automàtique el NIF sigui correcte) | cament la resta de dades(Comprovi |
| Nom i cognoms del responsable de<br>línia* | la                                                                                      |                                   |
| Correu electrònic del responsable*         |                                                                                         |                                   |
| Seleccioni el perfil*                      | USUARI MIFI                                                                             | v                                 |
| Escolliu Terminal*                         | SENSE TERMINAL                                                                          | w                                 |
| Observacions                               | INFORMAR EL NÚMERO DE TELÈFON QUE ES TROBA A LA<br>PART DEL DARRERE DE LA MIFI          | ]                                 |
| Selecció accessoris                        | C Accessoris                                                                            |                                   |
| Activació de serveis                       | Serveis                                                                                 |                                   |

## 4. CONTACTES DE REFERÈNCIA PER QÜESTIONS O INCIDÈNCIES

A partir del moment de demanar la reactivació dels dispositius de connectivitat MiFi, podeu adreçar-vos mitjançant els canals habituals del SAU:

- Portal d'autoservei: <u>pautic.gencat.cat</u>
- Correu electrònic: <u>sau.tic@pautic.gencat.cat</u>
- Telèfon de contacte:
  - Equipament: 900 82 82 82 opció 4

Agraïm per endavant la vostra col·laboració, acompanyament i complicitat en aquest desplegament.

Rebeu una salutació ben cordial,

#### Equip del Pla d'Educació Digital de Catalunya PEDC

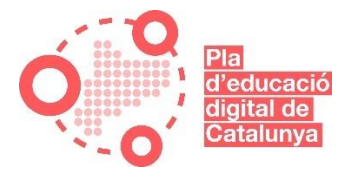